## BEZPEČNÉ TESTOVÁNÍ NA OLIVĚ

LOCKDOWN BROWSER BLACKBOARD & RESPONDUS

## Vyučující

- 1. Vyučující se přihlásí do svého kurzu, kde má připravené testy běžným způsobem, ale vyžaduje, aby je student vyplnil právě v LockDown prohlížeči.
- 2. v Nástroje kurzu nalezne novou položku

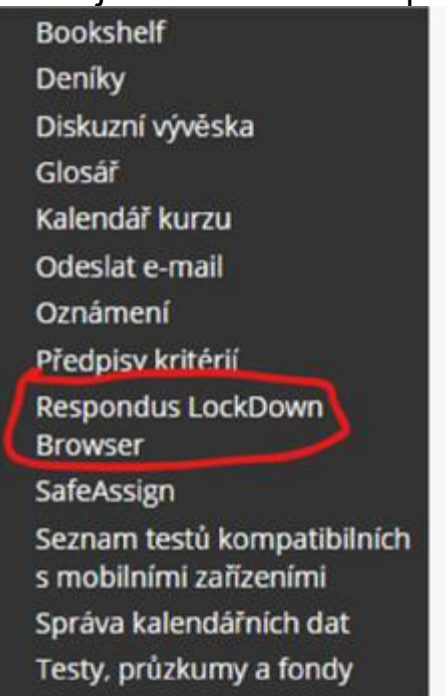

3. pod touto položkou se ukážou všechny testy kurzu, které jsou studentům dostupné a informace, jestli je u nich vyžadován LockDown Browser nebo ne:

|                                                                                                |                                                          | About LockDown Browse      |
|------------------------------------------------------------------------------------------------|----------------------------------------------------------|----------------------------|
| New to Respondus Moniter prostoring? See this intraductory video and Rapid Bullaut Suide. Adds | ional resources are available from the About link above. |                            |
| Teits -                                                                                        | LockDown Browser                                         | <b>Q</b> Hespondus Monitor |
| TestZávěročný                                                                                  | Not Required                                             | Not Required               |

4. pokud u některého testu vyžaduji použití LockDown Browseru, stačí otevřít nastavení testu a vynutit jeho použití:

| <b>∨</b> T      | estZávěrečný                                                                                                    |
|-----------------|----------------------------------------------------------------------------------------------------|
| Settir<br>Revie | w Early Exits                                                                                                    |
| ✓ Test          | Závěrečný                                                                                                    |
| <b>A</b>        | LockDown Browser Settings                                                                                           |
|                 | O Don't require Respondus LockDown Browser for this exam                                                            |
|                 | Require Respondus LockDown Browser for this exam                                                                    |
|                 | Password Settings                                                                                                   |
|                 | Password to access exam (optional)                                                                                  |
|                 | Advanced Settings                                                                                                   |
|                 | Lock students into the browser until exam is completed [explain]                                                    |
|                 | Allow students to take this exam with an iPad (using the "LockDown Browser" app from the Apple App Store) [explain] |
|                 | Allow access to specific external web domains [explain]                                                             |
|                 | Enable Calculator on the toolbar [explain]                                                                          |
|                 | Enable Printing from the toolbar [explain]                                                                          |

5. nezaškrtává se Respondus Monitor, který není licencovaný. Dohled nad studenty je realizován pomocí MS Teams

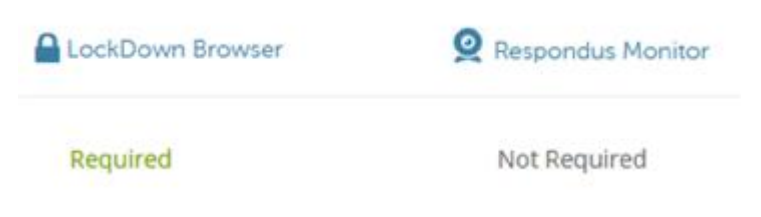

6. s tímto nastavením není možné test vyplnit ze standartního prohlížeče, ale pouze s použitím LockDown Browser